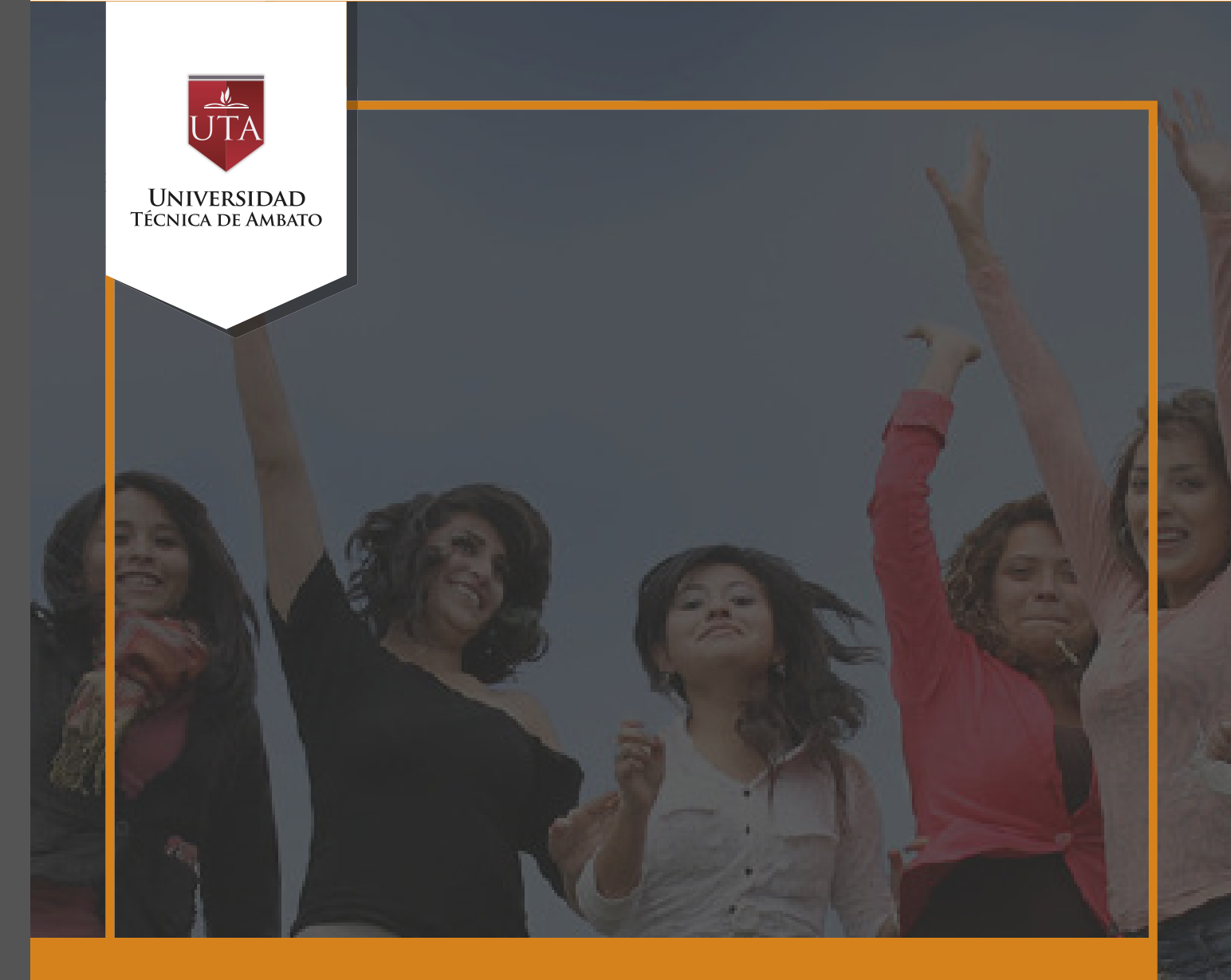

# Manual de Herramientas Matriculaciones

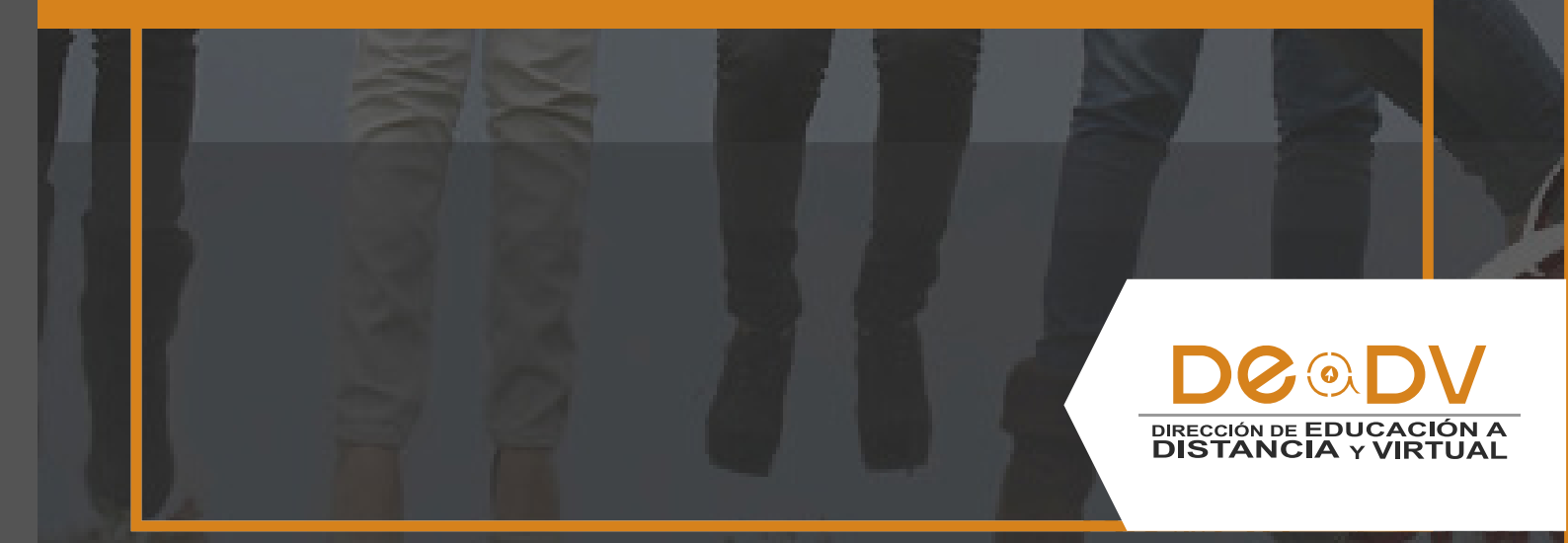

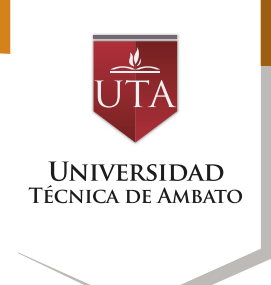

#### **Matriculaciones**

Esta opción permite que el profesor elija la forma interactiva de matriculación de los alumnos en el curso.

METODOS DE MATRICULACIÓN

#### Matriculación Manual.

Los docentes pueden matricular uno por uno a sus estudiantes si lo desean. Este proceso requiere más esfuerzo y tiempo del docente, pero sigue siendo sencillo y fácil de realizar.

1. Click la opción "Usuarios matriculados".

2. Click en el botón "Matricular Usuarios"

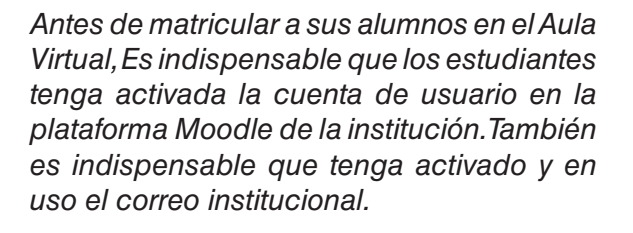

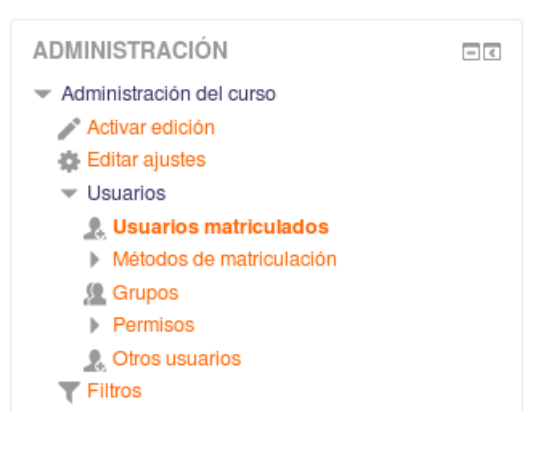

| Usuarios matriculados                                                        | Matricular usuarios                           |
|------------------------------------------------------------------------------|-----------------------------------------------|
| Buscar Métodos de matriculación Todos - Rol Todos - Grup                     | • Todos los • Estado Todos • Filtro Reiniciar |
| Nombre / Apellido(s) * / Dirección de Útilmo acceso al Roles<br>correo curso | Grupos Métodos de matriculación               |

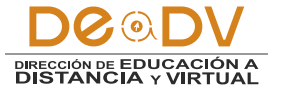

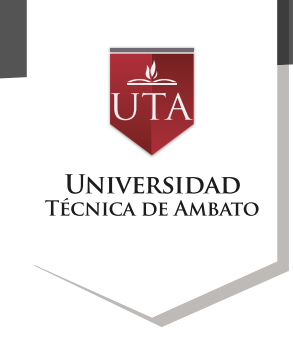

# 3. Buscamos el estudiante a matricular con el rol Estudiante.

| Matricula    | ir usuarios                                                   | ×          |   |
|--------------|---------------------------------------------------------------|------------|---|
| Asignar role | es Estudiante                                                 | -          |   |
| Opcion       | es de matriculación                                           |            |   |
|              | Buscar                                                        |            |   |
|              | 680 usuarios encontrados                                      |            | Â |
| 1            | CARMEN ELISA ABADEANO SANIPATIN<br>carmen-eli2011@hotmail.com |            | Ξ |
|              |                                                               | Matricular |   |
| 2            | OSCAR ABRIL<br>oscaraabrilf@uta.edu.ec                        |            |   |
|              |                                                               | Matricular |   |
| з 🧖          | Silvia Beatriz Acosta Bone<br>silviaacostabones@hotmail.com   |            |   |
|              |                                                               | Matricular |   |
| 4            | EDISSON DANILO ACOSTA FONSECA<br>edysepya@hotmail.com         |            |   |
|              |                                                               | Matricular |   |
| 5            | María Gabriela Acosta Morales<br>lic-gabrielacosta@vahoo.es   |            | ~ |
|              | Finalizar matriculación de usuarios                           |            |   |

#### 4. Clic en "Matricular"

#### Auto-matriculación

Los docentes opcionalmente pueden establecer una "Clave de Matriculación". Al introducirla el alumno queda matriculado el curso en directamente como miembro del grupo correspondiente, si

está utilizando sólo el método de auto-matrícula en el que los alumnos deben introducir una contraseña para acceder a su asignatura por primera vez. Los pasos para configurar esta opción son:

1. Click la opción "métodos de matriculación".

| ADMINISTRACIÓN                               | - < |
|----------------------------------------------|-----|
| <ul> <li>Administración del curso</li> </ul> |     |
| n Activar edición                            |     |
| 🄹 Editar ajustes                             |     |
| <ul> <li>Usuarios</li> </ul>                 |     |
| 👤 Usuarios matriculados                      |     |
| 🔻 Métodos de matriculación                   |     |
| <ul> <li>Matriculacion manual</li> </ul>     |     |
| 🧟 Grupos                                     |     |
| Permisos                                     |     |
| 🤱 Otros usuarios                             |     |
| T Filtros                                    |     |
| h. Informaa                                  |     |

2. En métodos de matriculación seleccionamos en la columna "Editar" el método " Automatriculación", seguidamente dar un click en el icono de editar auto-matriculación.

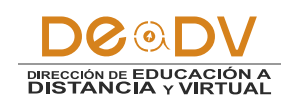

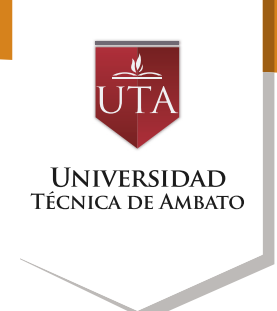

### Métodos de matriculación

| Nombre                          | Usuarios | Arriba/Abajo | Editar          |
|---------------------------------|----------|--------------|-----------------|
| Matriculacion manual            | 9        | $\Psi$       | X @ <u>8</u> \$ |
| Acceso de invitados             | 0        | <b>↑</b> ↓   | XØ\$            |
| Auto-matriculación (Estudiante) | 0        | Ŷ            | XØ\$            |
| Añadir método                   |          |              | Habilitar       |
| Elegir                          |          |              |                 |

Paso 2.

3. Configurar la automatriculación. Es opcional poner un nombre para el campo "personalizar nombre" para la la auto-matriculación, pero se recomienda dejarlo en blanco, el campo que es obligatorio es la clave de matriculación, como se muestra en la figura, se recomienda usar palabras cortas y descriptivas del curso, la clave diferencia mayúsculas de minúsculas; finalmente dar click en "Guardar cambios"

| Auto-matriculación                               |                |                 |
|--------------------------------------------------|----------------|-----------------|
| - Auto-matriculación                             |                |                 |
| Personalizar nombre                              |                |                 |
| Habilitar las matriculaciones<br>existentes<br>⑦ | Sí -           |                 |
| Permitir nuevas matriculaciones ⑦                | Sí 🔻           |                 |
| Clave de matriculación 🕐                         | claveMatricula | ✓ Desenmascarar |
| Clave de matriculación del grupo de<br>usuarios  | No 🔻           |                 |

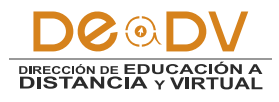

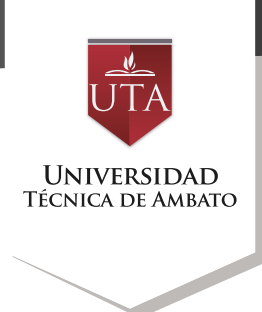

Visualización como estudiante

1. Ingresar a la plataforma virtual y seleccionar el curso al que desea acceder, se mostrara un mensaje para digitar la clave de auto-matriculacion configurada previamente, como se muestra en la siguiente imagen.

# Opciones de matriculación

## **© AULA BASE INTERSEMESTRAL**

- Auto-matriculación (Estudiante)

| Clave de matriculación |              | Desenmascarar |
|------------------------|--------------|---------------|
|                        | Matricularme |               |

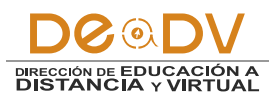